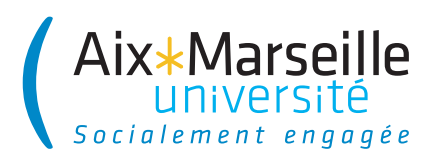

# **CRÉER SA CONVENTION DE STAGE AVEC L'APPLICATION IPRO**

# JE ME RENDS À L'ADRESSE :

http://ipro.univ-amu.fr ...ou depuis l'ENT : Menu Pédagogie / Stages

02

Si je ne suis pas encore connecté,

## JE SAISIS MES IDENTIFIANTS ENT...

...qui figurent sur le certificat de scolarité délivré lors de l'inscription

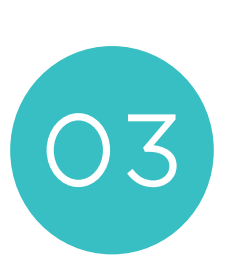

### **UNE FOIS SUR MON BUREAU IPRO...**

...dans le menu «MON ESPACE CANDIDAT» je clique sur «Demander votre autorisation de stage»

# Mexic Accuell Alx+Marsell Immersion Immersion Pédagoje Immersion Menice Immersion Menice Immersion AMenice Immersion Multipod Immersion Stages Immersion

| Aix-Marseille Université - Service d'authentification |               |
|-------------------------------------------------------|---------------|
| D                                                     | Identifiant:  |
|                                                       |               |
|                                                       | Mot de passe: |
|                                                       |               |
|                                                       |               |
| SE CONNECTER                                          |               |
|                                                       |               |

### MON ESPACE CANDIDAT

Rechercher une offre

Demander votre autorisation de stage

Vos canditatures et conventions

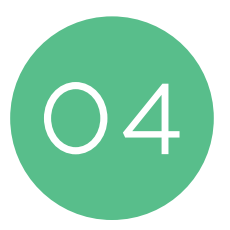

## JE LIS ATTENTIVEMENT LA PROCÉDURE AVANT DE POURSUIVRE

- Je remplis le formulaire d'autorisation de stage avec les informations demandées.
- Je soumets ma demande d'autorisation de stage à la validation du responsable pédagogique.

Si vous ne connaissez pas le nom de votre responsable pédagogique, référez-vous à la section «IDENTIFIER SON RESPONSABLE PÉDAGOGIQUE» sur votre bureau IPRO

- J'attends l'email (@etu.univ-amu.fr) m'informant de la décision du responsable pédagogique.
- Si mon autorisation de stage est acceptée, je complète ma convention sur IPRO en suivant le lien inclus dans l'email.
- Je soumets ma convention de stage complétée à la validation d'un groupe de gestionnaires de conventions.
- J'attends qu'un gestionnaire de conventions me contacte par email pour la signature de ma convention de stage.

0 Service universitaire d'insertion et d'orientation suio.univ-amu.fr

SUI